# FT8

### What's the Big Deal?

### Shel KFØUR

# WHAT IS FT8?

- A new weak signal digital mode developed by Steve Franke K9AN & Joe Taylor K1JT, released in June 2017.
- It uses <u>8</u>-FSK modulation
- Joe is a Nobel Prize winner in Physics from Princeton Univ. that developed previous weak signal modes such as JT-9, JT-65, FSK441 (meteor scatter) and more.
- It's 4x faster than JT-65, and sacrifices just a bit of sensitivity.
- You xmit for 15 seconds and then listen for 15 seconds instead of JT-65's 60 seconds. Rinse & Repeat.

# WHAT'S THE BIG DEAL?

- In these days of few or no sunspots and very poor condx, FT8 allows you to make QSOs on a band that seems "dead".
- It effectively raises the Maximum Useable Frequency (MUF).
- It's easy to set up and use (and free).
- The QSOs are rather mechanical with a preset, limited sequence of info exchanged.
- But it allows QSOs where otherwise you'd be lonesome.

# HOW TO SET IT UP & GET GOING

- It runs on Windows, OS-X, and Linux
- Everyone runs the same software: WSJT-X
- Download the software from Joe's Princeton University web site. Just search for WSJT-X. (https://physics.princeton.edu/pulsar/k1jt/wsjtx.html)
- Latest version is 1.9
- There's a Settings screen where you enter your call, grid, radio, and a few other optional things.
- As with all other "digital" modes, it sends and receives audio (USB). So any radio with USB can be used. CAT control is nice, but not required.

# GOT THE TIME?

- Time synchronization is very important
- Everyone in the world needs to be sync'd "within a second or so"
- Built-in Windows time sync works to some degree, but it's not the best, even if you sync to NIST standard sites.
- Other free sync apps are recommended. Popular ones include:
  - Dimension4
  - Meinberg

### TIME. IS A GOOD PLACE TO CHECK YOUR TIME

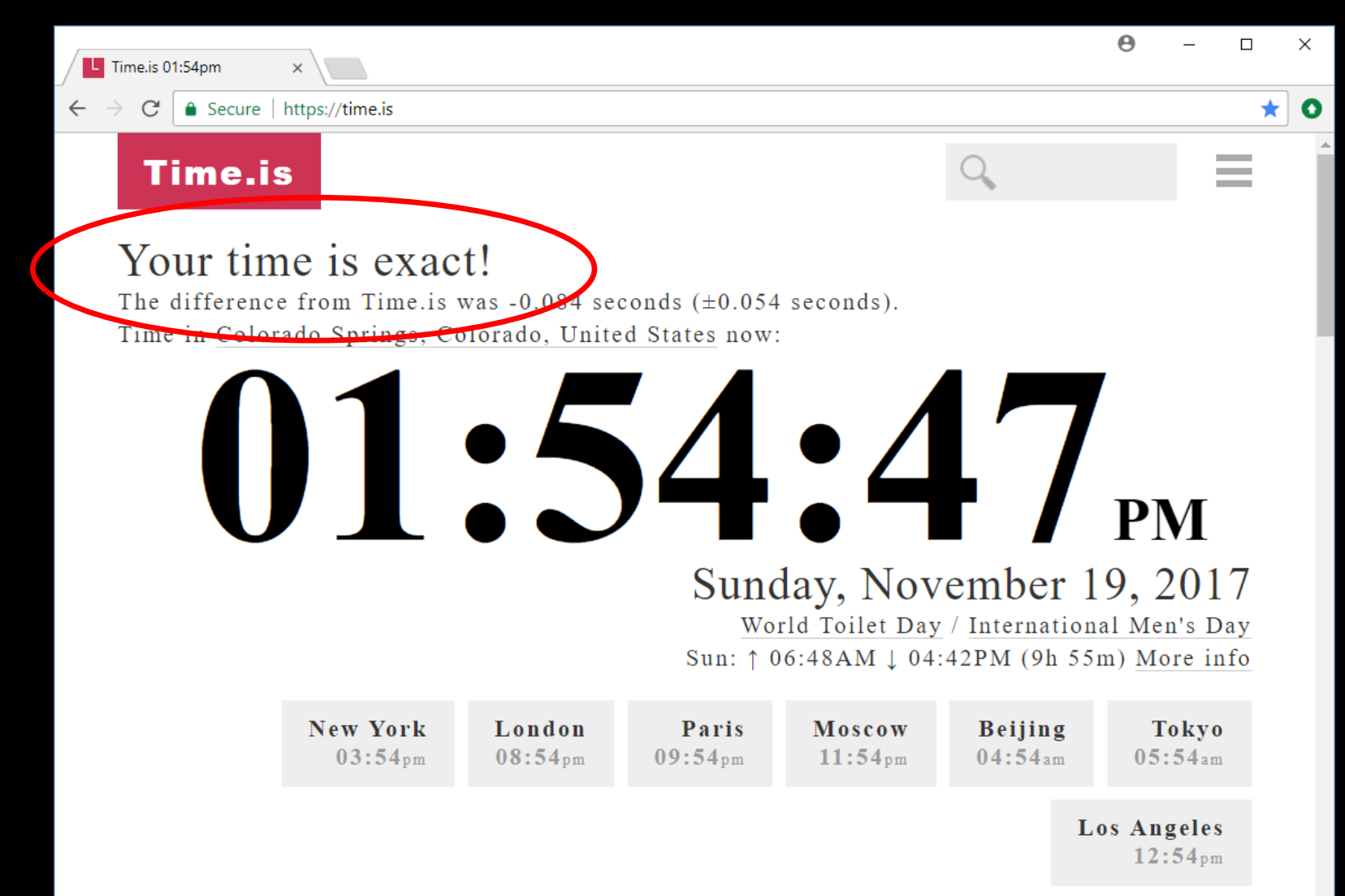

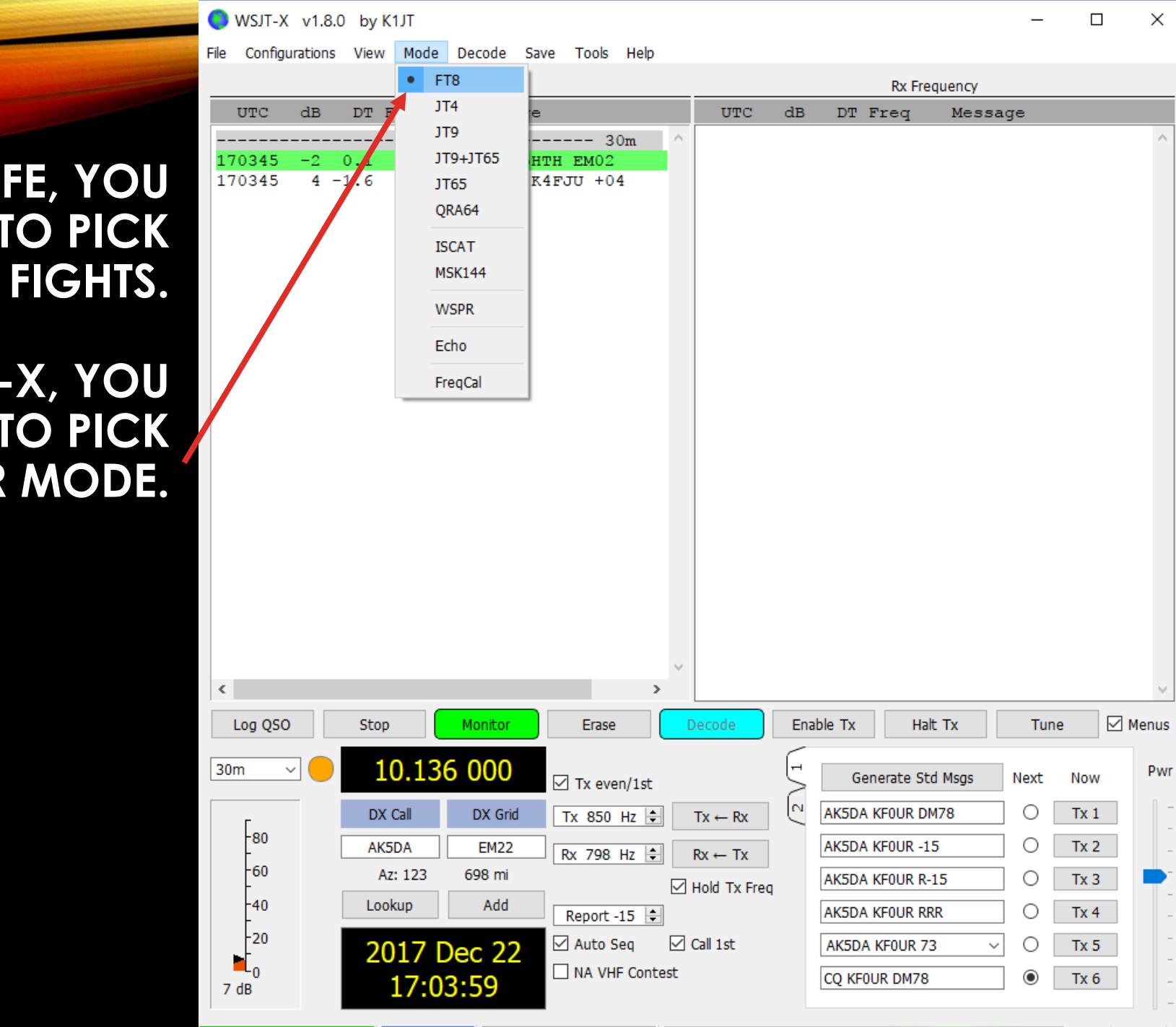

14/15 WD-9m

**FT8** 

IN LIFE, YOU HAVE TO PICK YOUR FIGHTS.

IN WSJT-X, YOU HAVE TO PICK YOUR MODE.

### Next Click File / Settings to set up your info.

💽 WSJT-X v1.8.0 by K1JT

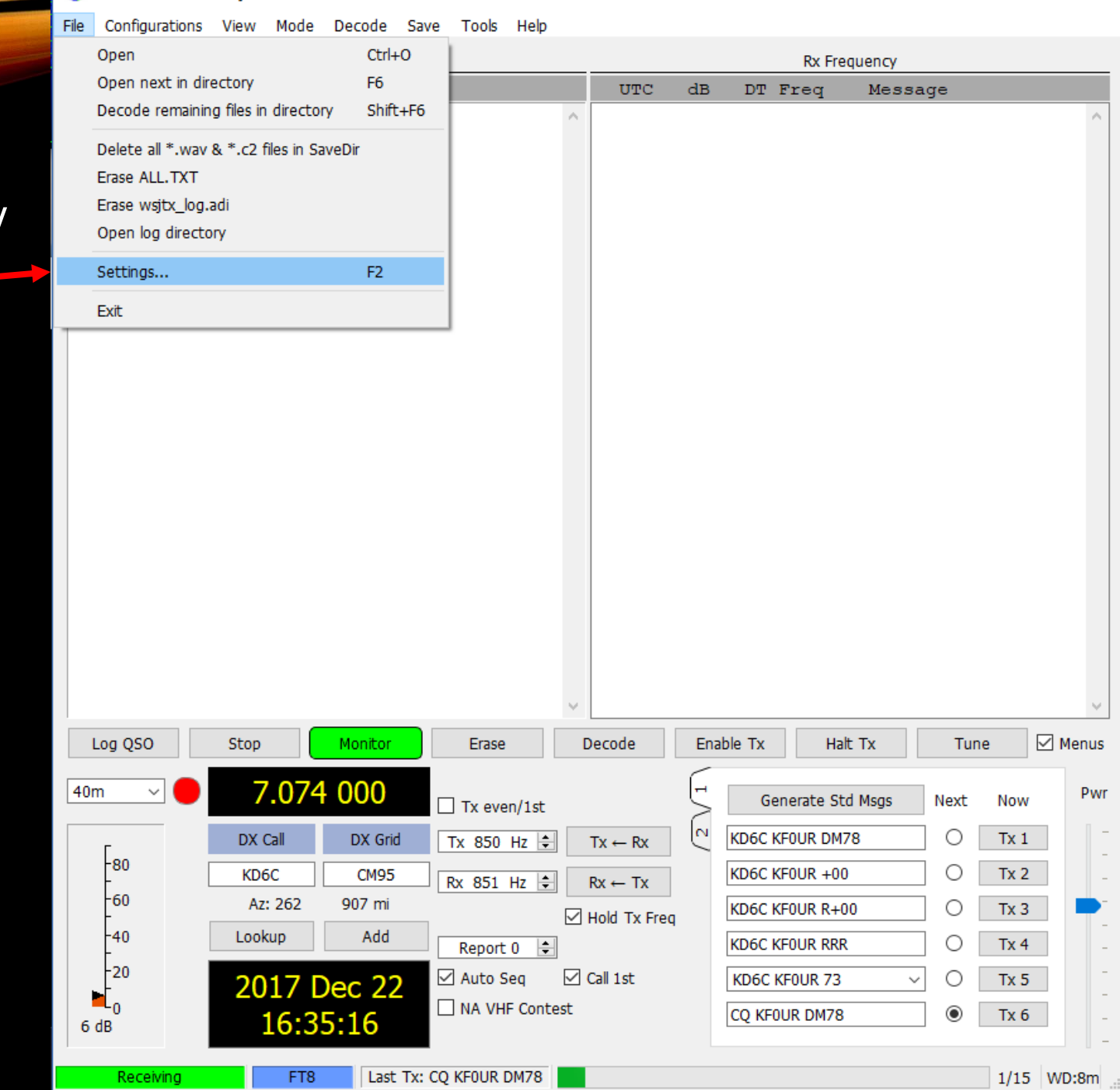

×

#### Settings

Enter

Your

Grid

Call &

?

OK

#### Advanced General Radio Audio Tx Macros Reporting Frequencies Colors Station Details My Call: KFOUR My Grid: DM78 IARU Region: All • Message generation for type 2 compound callsign holders: Full call in Tx3 • Display Blank line between decoding periods Font... Display distance in miles Decoded Text Font... Tx messages to Rx frequency window Show DXCC entity and worked before status Behavior Monitor off at startup Enable VHF/UHF/Microwave features Monitor returns to last used frequency Allow Tx frequency changes while transmitting Double-click on call sets Tx enable Single decode ✓ Disable Tx after sending 73 Decode after EME delay Tx watchdog: 8 minutes ÷ + CW ID after 73 Periodic CW ID Interval: 0 Cancel

Enter Radio and Comm Method Settings

No CAT? Select No Radio and just use VOX

| Genera <u>l</u> <u>R</u> adio A <u>u</u> dio Tx <u>M</u> acros Rep | portin <u>a</u> Frequencies Colors Advanced                                          |
|--------------------------------------------------------------------|--------------------------------------------------------------------------------------|
| Rig: Elecraft K3/KX3                                               | ▼ Poll Interval: 1 s ≑                                                               |
| Serial Port: COM4 ~<br>Serial Port Parameters<br>Baud Rate: 38400  | O VOX O <u>D</u> TR<br>● C <u>A</u> T O R <u>T</u> S<br>Port: COM4 ✓                 |
| Data Bits<br>O Seven  Eight<br>Stop Bits                           | Transmit Audio Source     Rear/Data     Eront/Mic     Some     this se     (if it is |
| ○ On <u>e</u>                                                      | ○ None ○ US <u>B</u>                                                                 |
| None O XON/XOFF O Hardware Force Control Lines                     | Split Operation<br>None O Rig O Fake It                                              |
| DTR: TRTS: T                                                       | Test CAT Test PTT                                                                    |
|                                                                    | OK Cancel                                                                            |

?

 $\times$ 

#### Settings

Select

Audio

In/ Out

?

#### Audio Advanced General Radio Tx Macros Reporting Frequencies Colors Soundcard Line In (IDT High Definition Audio CODEC) Mono 🔻 Input: Ŧ Output: Speakers / Headphones (IDT High Definition Audio CODEC) Mono 🔻 Ŧ Save Directory Location: C:/Users/Shel/AppData/Local/WSJT-X/save Select Path to which .WAV files are saved. AzEl Directory Select Location: C:/Users/Shel/AppData/Local/WSJT-X Remember power settings by band Transmit Tune

ОК

Cancel

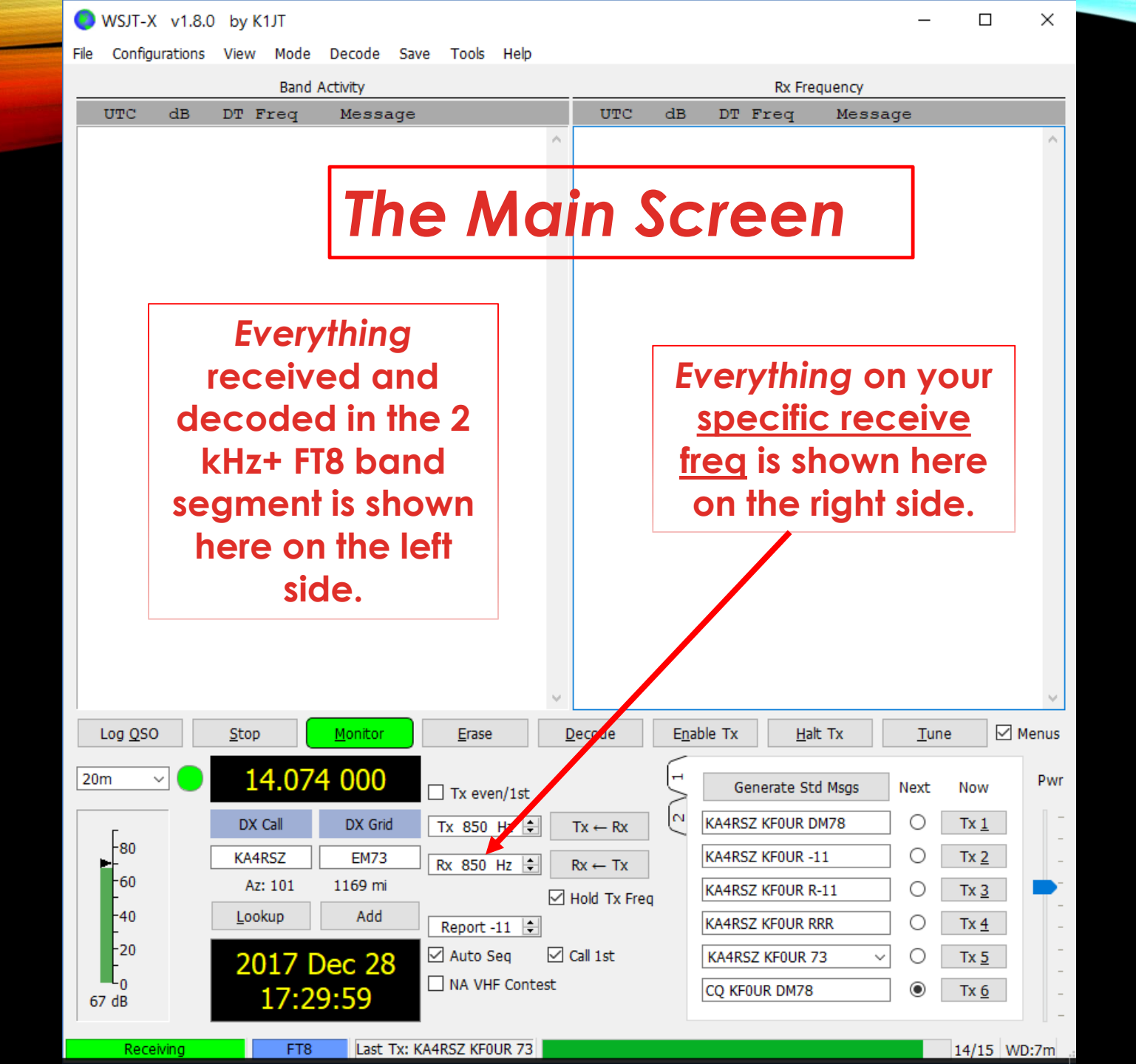

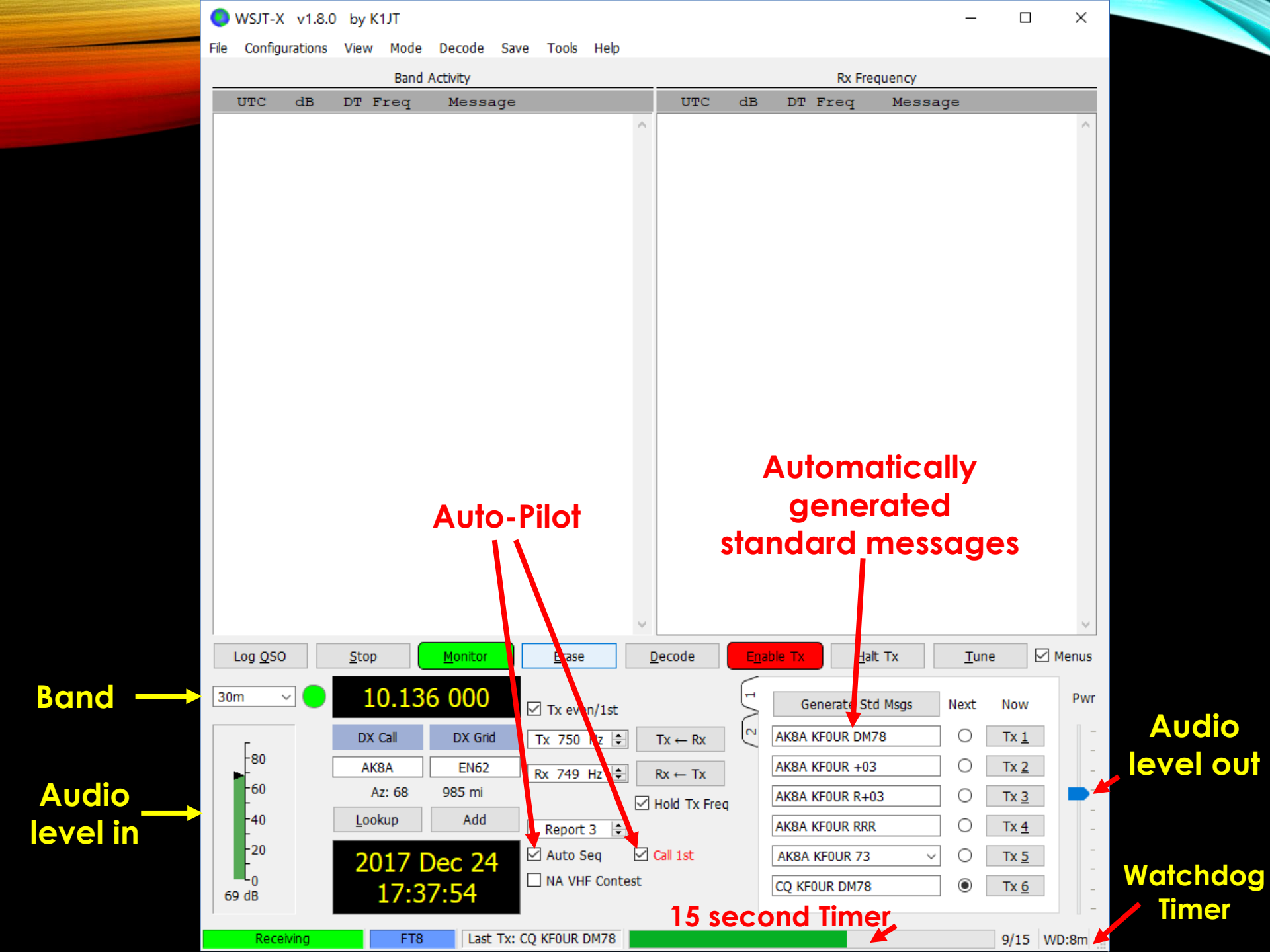

#### 🔵 WSJT-X v1.8.0 by K1JT

File Configurations View Mode Decode Save Tools Help

|                |        |             | Ban     | d A    | ctivity   |                 |        | Rx Frequency |              |        |              |       |              |             |       |        |
|----------------|--------|-------------|---------|--------|-----------|-----------------|--------|--------------|--------------|--------|--------------|-------|--------------|-------------|-------|--------|
| UTC            | dB     | DT          | Freq    |        | Message   |                 |        | UTC          | dB           | DT     | Freq         | Messa | ge           |             |       |        |
|                |        |             |         |        |           | 20m             | $\sim$ |              |              |        |              |       |              |             |       | $\sim$ |
| 175500         | -18    | 0.1         | 700     | ~      | KJ6WH KD2 | 2IYI -21        |        |              |              |        |              |       |              |             |       |        |
| 175500         | -16    | 0.1         | 749     | ~      | YU7JDE KA | A1YQC R-05      |        |              |              |        |              |       |              |             |       |        |
| 175500         | -6     | 0.0         | 907     | ~      | K3GEV KK4 | 4LB R-24        |        |              |              |        |              |       |              |             |       |        |
| 175500         | -9     | 0.1         | 1046    | ~      | K9QVB W71 | NAT CN84        |        |              |              |        |              |       |              |             |       |        |
| 175500         | 1      | 0.0         | 1257    | ~      | TA1BX W87 | ATE EN81        |        |              |              |        |              |       |              |             |       |        |
| 175500         | 1      | 0.1         | 1532    | ~      | W4USH KC9 | 9MEG R+08       |        |              |              |        |              |       |              |             |       |        |
| 175500         | 3      | 0.0         | 1727    | ~      | CQ KK4IOH | H EM45          |        |              |              |        |              |       |              |             |       |        |
| 175500         | -8     | 0.0         | 1783    | ~      | CQ N5BFB  | EM13            |        |              |              |        |              |       |              |             |       |        |
| 175500         | 6      | 0.1         | 1888    | ~      | EA4DUA WS | 9YSX EM79       |        |              |              |        |              |       |              |             |       |        |
| 175500         | -17    | 0.1         | 2096    | $\sim$ | CQ WA9THI | E EM69          |        |              |              |        |              |       |              |             |       |        |
| 175500         | 0      | 0.0         | 2502    | ~      | KK4HEG NU | J4N 73          |        |              |              |        |              |       |              |             |       |        |
| 175500         | -11    | 1.1         | 912     | $\sim$ | PY7XC W2W | NGK FN30        |        |              |              |        |              |       |              |             |       |        |
| 175500         | -23    | 0.2         | 1349    | ~      | TA4RC AJ4 | 4VE R-24        |        |              |              |        |              |       |              |             |       |        |
|                |        |             |         |        |           | 20m             |        |              |              |        |              |       |              |             |       |        |
| 175515         | -4     | 0.1         | 523     | $\sim$ | CQ WB5XX  | EM33            |        |              |              |        |              |       |              |             |       |        |
| 175515         | -2     | 0.1         | 809     | $\sim$ | VE2PI KCS | WIB 73          |        |              |              |        |              |       |              |             |       |        |
| 175515         | -19    | 0.0         | 969     | ~      | W1AVK N7N | MMO CN87        |        |              |              |        |              |       |              |             |       |        |
| 175515         | 5      | -0.2        | 1045    | ~      | IT9DGZ KS | 9QVB -24        |        |              |              |        |              |       |              |             |       |        |
| 175515         | -11    | -0.6        | 1097    | $\sim$ | CQ KQ4BR  | FM05            |        |              |              |        |              |       |              |             |       |        |
| 175515         | -6     | 0.1         | 1270    | ~      | K6BV EA23 | KR -22          |        |              |              |        |              |       |              |             |       |        |
| 175515         | -5     | 0.2         | 1416    | ~      | PR/RBA VI | 23KU FN03       |        |              |              |        |              |       |              |             |       |        |
| 175515         | -9     | 0.0         | 1531    | ~      | KC9MEG W4 | IUSH RRR        |        |              |              |        |              |       |              |             |       |        |
| 175515         | -16    | 0.2         | 1662    | ~      | KE/BC AA  | TCT RRR         |        |              |              |        |              |       |              |             |       |        |
| 175515         | -10    | 0.4         | 2094    | ~      | KFUQR KZV | /ER -04         |        |              |              |        |              |       |              |             |       |        |
| 175515         | -13    | 0.1         | 2500    | ~      | NU4N KK4P | 1EG /3          |        |              |              |        |              |       |              |             |       |        |
| 175515         | -2     | -1.2        | 2027    | ~      | CO DY KD  | THE EN /2       |        |              |              |        |              |       |              |             |       |        |
| 1/0010         | -5     | -1.2        | 195     | ~      | CQ DA AD  | Inon CN07       | $\sim$ |              |              |        |              |       |              |             |       | $\sim$ |
| Log <u>Q</u> S | 0      | <u>S</u> to | ор      |        | Monitor   | <u>E</u> rase   |        | ecode        | E <u>n</u> a | ble Tx | Halt T       | x     | <u>T</u> une | e           | 🗹 Mer | nus    |
|                |        |             |         |        |           |                 |        |              | ~            |        |              |       |              |             |       |        |
| 20m            | ~ (    |             | 14.0    | 74     | 000       | ✓ Tx even/1st   |        |              | -            | Ge     | nerate Std N | 1sgs  | Next         | Now         | F     | Pwr    |
| Γ              |        | D           | X Call  |        | DX Grid   | Tx 850 Hz 🖨     |        | Tx ← Rx      | 2            | AK5DA  | KFOUR DM7    | В     | 0            | Tx <u>1</u> |       | 1      |
| -80            |        | A           | K5DA    |        | EM22      | Rx 850 Hz ≑     |        | Rx ← Tx      |              | AK5DA  | KFOUR -15    |       | 0            | Tx <u>2</u> |       | -      |
| -60            |        |             | Az: 123 |        | 698 mi    |                 |        | Hold Tx Freq |              | AK5DA  | KFOUR R-15   |       | 0            | Tx <u>3</u> |       |        |
| -40            |        | Ĺ           | оокир   |        | Add       | Report -15 🖨    |        |              |              | AK5DA  | KFOUR RRR    |       | 0            | Tx <u>4</u> |       | -      |
| -20            |        | 2           | 2017    | D      | ec 22     | ✓ Auto Seq      |        | Call 1st     |              | AK5DA  | KFOUR 73     | ~     | 0            | Tx <u>5</u> |       | -      |
| 73 dB          |        |             | 17:     | 55     | :32       | _] NA VHF Conte | st     |              |              | CQ KF0 | UR DM78      |       | ۲            | Tx <u>6</u> |       | -      |
| Rece           | eiving |             | FT      | 8      |           |                 |        |              |              |        |              |       |              | 2/15        | WD:8  | m .    |

Х 

### A CLOSER LOOK .....

|        | Band Activity |     |      |        |                    |  |  |  |  |  |  |  |
|--------|---------------|-----|------|--------|--------------------|--|--|--|--|--|--|--|
| UTC    | dB            | DT  | Freq |        | Message            |  |  |  |  |  |  |  |
|        |               |     |      |        | 20m                |  |  |  |  |  |  |  |
| 175500 | -18           | 0.1 | 700  | ~      | KJ6WH KD2IYI -21   |  |  |  |  |  |  |  |
| 175500 | -16           | 0.1 | 749  | ~      | YU7JDE KA1YQC R-05 |  |  |  |  |  |  |  |
| 175500 | -6            | 0.0 | 907  | ~      | K3GEV KK4LB R-24   |  |  |  |  |  |  |  |
| 175500 | -9            | 0.1 | 1046 | ~      | K9QVB W7NAT CN84   |  |  |  |  |  |  |  |
| 175500 | 1             | 0.0 | 1257 | ~      | TA1BX W8ATE EN81   |  |  |  |  |  |  |  |
| 175500 | 1             | 0.1 | 1532 | ~      | W4USH KC9MEG R+08  |  |  |  |  |  |  |  |
| 175500 | 3             | 0.0 | 1727 | ~      | CQ KK4IOH EM45     |  |  |  |  |  |  |  |
| 175500 | -8            | 0.0 | 1783 | $\sim$ | CQ N5BFB EM13      |  |  |  |  |  |  |  |

#### WSJT-X v1.8.0 by K1JT

A typical QSO where I answered someone.

4U1WB called CQ.

I doubleclicked on his green CQ on the left (off screen). WSJT-X took over from there.

| File Configuration | is view Mode   | Decode Save Loois Help                 |                             |                         |                 |  |  |  |  |
|--------------------|----------------|----------------------------------------|-----------------------------|-------------------------|-----------------|--|--|--|--|
|                    | Band           | Activity                               | Rx Frequency                |                         |                 |  |  |  |  |
| UTC dB             | DT Freq        | Message                                | UTC dB                      | DT Freq Messa           | .ge             |  |  |  |  |
| 182812 0           | -0.0 639 -     | KUOY W4GU EM95                         | 185745 -2                   | 1 2 1213 ~ CO 4U        | 1WB FM18        |  |  |  |  |
|                    |                | 20m                                    | 185800 Tr                   | 798 ~ 4111WB            | KEOUR DM78      |  |  |  |  |
| 185845 10          | 1.6 1211 -     | <ul> <li>KFOUR 4U1WB RRR</li> </ul>    | 185815 10                   | 1 6 1212 ~ KEOUR        | 4111WB +09      |  |  |  |  |
| 185845 -2          | 0.0 368 -      | WA2ZVN K4TFT EM70                      | 185830 Tx                   | 798 ~ 4U1WB             | KFOUR R+10      |  |  |  |  |
| 185845 -14         | 1.1 440        | CQ K2CDP FN20                          | 185845 10                   | 1.6 1211 ~ KFOUR        | 4U1WB BBB       |  |  |  |  |
| 185845 -19         | 0.8 576 -      | CQ K3GEV EM92                          | 185900 Tx                   | 798 ~ 4U1WB             | KFOUR 73        |  |  |  |  |
| 185845 1           | 0.0 638        | KUOY W4GU R-14                         | 185915 2                    | 1.7 1210 ~ KFOUR        | 4U1WB 73        |  |  |  |  |
| 185845 -1          | 0.1 705 -      | - KG5HTH W6TST CM96                    |                             |                         |                 |  |  |  |  |
| 185845 -1          | 0.4 883        | HC7AE KG8P R+01                        |                             |                         |                 |  |  |  |  |
| 185845 -11         | -0.2 1023 -    | - KD2BYA KT7G 73                       |                             |                         |                 |  |  |  |  |
| 185845 -3          | 0.2 1506 -     | CQ WE7P CN87                           |                             |                         |                 |  |  |  |  |
| 185845 -14         | 0.5 1605 -     | VE7JH W6ZKH -03                        |                             |                         |                 |  |  |  |  |
| 185845 -18         | 0.1 1754 -     | <ul> <li>KCOLR N2PGJ -19</li> </ul>    |                             |                         |                 |  |  |  |  |
| 185845 -8          | 0.1 2062 -     | - CQ W2IAN CM87                        |                             |                         |                 |  |  |  |  |
| 185845 -10         | 0.1 738 -      | WOCAS WF6L -12                         |                             |                         |                 |  |  |  |  |
|                    |                | 20m                                    |                             |                         |                 |  |  |  |  |
| 185915 2           | 1.7 1210 -     | <ul> <li>KFOUR 4U1WB 73</li> </ul>     |                             |                         |                 |  |  |  |  |
| 185915 -6          | 0.0 367 -      | WA2ZVN K4TFT EM70                      |                             |                         |                 |  |  |  |  |
| 185915 3           | -0.0 637 -     | - KOOY W4GU 73                         |                             |                         |                 |  |  |  |  |
| 185915 -16         | 0.1 704 -      | KG5HTH W6TST R+00                      |                             |                         |                 |  |  |  |  |
| 185915 7           | 0.4 882 -      | HC7AE KG8P 73                          |                             |                         |                 |  |  |  |  |
| 185915 -10         | 0.0 1349 -     | <ul> <li>N6HE K8ZAP EN72</li> </ul>    |                             |                         |                 |  |  |  |  |
| 185915 -7          | 0.1 1450 -     | - CQ N2YI FN13                         |                             |                         |                 |  |  |  |  |
| 185915 -2          | 0.2 1505 -     | CQ WE7P CN87                           |                             |                         |                 |  |  |  |  |
| 185915 -19         | 0.5 1605 -     | <ul> <li>VE7JH W6ZKH RRR</li> </ul>    |                             |                         |                 |  |  |  |  |
| 185915 -7          | 0.1 2060 -     | JASECS W2IAN -24                       |                             |                         |                 |  |  |  |  |
| 185915 -12         | 0.0 2280 -     | CQ KA2GQQ FN20                         |                             |                         |                 |  |  |  |  |
| 185915 -5          | 0.1 883 -      | HC7AE K4AGO EM95                       |                             |                         | *               |  |  |  |  |
| 185915 -17         | 0.2 1512       | CQ AHEFF/W3 EN90 V                     |                             |                         | >               |  |  |  |  |
| Log <u>Q</u> SO    | <u>S</u> top   | <u>M</u> onitor <u>E</u> rase <u>I</u> | <u>D</u> ecode E <u>n</u> a | able Tx <u>H</u> alt Tx | Tune 🗹 Menus    |  |  |  |  |
|                    | 1 4 0 7        | 4 000                                  |                             |                         |                 |  |  |  |  |
| 20m ~              | 14.0/          | 4 000 🖂 Tx even/1st                    | Ę.                          | Generate Std Msgs       | Next Now Pwr    |  |  |  |  |
|                    |                |                                        |                             |                         |                 |  |  |  |  |
| Een                | DX Call        |                                        | $1X \leftarrow RX$          |                         |                 |  |  |  |  |
|                    | 4U1WB          | FM18 Rx 798 Hz 🖨                       | Rx ← Tx                     | 4U1WB KFOUR +10         | O <u>Tx 2</u> _ |  |  |  |  |
| -60                | Az: 81         | 1511 mi                                | Hold Ty From                | 4U1WB KFOUR R+10        | O Tx <u>3</u>   |  |  |  |  |
| -40                | <u>L</u> ookup | Add Deset 10                           | Hold TX Fleg                |                         |                 |  |  |  |  |
| -20                |                |                                        |                             |                         |                 |  |  |  |  |
| -                  | 2017           |                                        | Call 1St                    | 401WB KFOUR /3 V        | U IX 5          |  |  |  |  |
|                    | 18.5           | Q•38                                   |                             | CQ KFOUR DM78           | • Tx <u>6</u> _ |  |  |  |  |
| 12 UB              | 10.5           | 5.50                                   |                             |                         |                 |  |  |  |  |
| Pacabrian          | сто            | Last TV: 4111WR KEOLIR 72              |                             |                         | 0/15 M/D+0m     |  |  |  |  |
| Receiving          | F10            | Last 1X. TOI VO KFUUK 73               |                             |                         | 0/13 VVD:8m     |  |  |  |  |

Х

### A CLOSER LOOK AT A TYPICAL QSO.....

#### **Rx Frequency**

| UTC    | dB                     | DT  | Freq |   | Message          |
|--------|------------------------|-----|------|---|------------------|
| 185745 | -2                     | 1.2 | 1213 | ~ | CQ 4U1WB FM18    |
| 185800 | $\mathbf{T}\mathbf{x}$ |     | 798  | ~ | 4U1WB KFOUR DM78 |
| 185815 | 10                     | 1.6 | 1212 | ~ | KFOUR 4U1WB +09  |
| 185830 | $\mathbf{T}\mathbf{x}$ |     | 798  | ~ | 4U1WB KFOUR R+10 |
| 185845 | 10                     | 1.6 | 1211 | ~ | KFOUR 4U1WB RRR  |
| 185900 | $\mathbf{T}\mathbf{x}$ |     | 798  | ~ | 4u1wb kf0ur 73   |
| 185915 | 2                      | 1.7 | 1210 | ~ | KFOUR 4U1WB 73   |

# WSJT-X CAN BE ON AUTO-PILOT

- You can opt to have WSJT-X automatically sequence through the QSO exchange.
- It will automatically repeat things if necessary.
- It has a WatchDog timer so it will stop calling CQ after so many minutes
- It contains a log, with ADIF output. You can have it prompt you to log at the end of each QSO. You just have to click OK.

#### 💽 WSJT-X v1.8.0 by K1JT

Receiving

File Configurations View Mode Decode Save Tools Help

|    | Band Activity   |     |             |         |        |         |               |              | Rx Frequency        |                        |        |            |         |        |       |             |       |        |
|----|-----------------|-----|-------------|---------|--------|---------|---------------|--------------|---------------------|------------------------|--------|------------|---------|--------|-------|-------------|-------|--------|
|    | UTC             | dB  | DT          | Freq    |        | Message |               |              | UTC                 | dB                     | DT     | Freq       | Me      | ssag   | е     |             |       |        |
|    | 165845          | -14 | -0.1        | 1290    | ~      | CQ K9VD | 01.9D P=21    | ^            | 165730              | $\mathbf{T}\mathbf{x}$ |        | 850 ~      | - CQ    | KF0    | UR DI | 1478        |       | $\sim$ |
|    | 165845          | 0   | -1 0        | 1881    | ~      | TT9CCB  | K4DV.T FM16   |              | <mark>165800</mark> | $\mathbf{T}\mathbf{x}$ |        | 850 -      | - CQ    | KF0    | UR DI | <b>4</b> 78 |       |        |
|    | 165845          | -12 | -0 1        | 2391    | 2      | NA4ME T | 11 73         |              | <mark>165830</mark> | $\mathbf{T}\mathbf{x}$ |        | 850 ~      | - CQ    | KF0    | UR DI | <b>1</b> 78 |       |        |
|    |                 |     |             |         |        |         | 30m           |              | <mark>165900</mark> | $\mathbf{T}\mathbf{x}$ |        | 850 ~      | - CQ    | KF0    | UR DI | <b>1</b> 78 |       |        |
|    | 165915          | -3  | 0.9         | 406     | ~      | T2OGV K | B2DTT BBB     |              | 165915              | -7                     | 1.5    | 799 -      | - KF    | OUR .  | AK5DA | A EM2       | 2     |        |
|    | 165915          | -6  | 0.1         | 470     | ~      | N5HOT A | AOAW RRR      |              | <mark>165930</mark> | $\mathbf{T}\mathbf{x}$ |        | 850 ~      | - AK    | 5DA    | KF0UI | R -07       |       |        |
|    | 165915          | 13  | 0.2         | 712     | ~      | WOOU NO | AZZ EM36      |              | 165945              | 0                      | 1.5    | 799 ~      | - KF    | OUR .  | AK5DA | A R-1       | 2     |        |
|    | 165915          | -7  | 1.5         | 799     | ~      | KFOUR A | K5DA EM22     |              | 170000              | Τx                     |        | 850 ~      | AK      | 5DA    | KF0UI | R RRR       |       |        |
|    | 165915          | 2   | -1.6        | 977     | ~      | CQ K4FJ | U FM05        |              | 170015              | 0                      | 1.5    | 798 ~      | - KF    | OUR .  | AK5D  | A 73        |       |        |
|    | 165915          | -18 | 0.1         | 1088    | ~      | CQ K9VD | CN87          |              | 170030              | Τx                     |        | 850 -      | - AK    | 5DA    | KF0UI | R 73        |       |        |
|    | 165915          | 13  | 0.1         | 2107    | ~      | E74EBL  | WGOG EN35     |              |                     |                        |        |            |         |        |       |             |       |        |
|    | 165915          | -19 | -0.1        | 2390    | ~      | NA4ME T | U 73          |              |                     |                        |        |            |         |        |       |             |       |        |
|    |                 |     |             |         |        |         | 30m           |              |                     |                        |        |            |         |        |       |             |       |        |
|    | 165945          | 0   | 1.5         | 799     | ~      | KFOUR A | K5DA R-12     |              |                     |                        |        |            |         |        |       |             |       |        |
|    | 165945          | -3  | 0.9         | 406     | ~      | I2OGV K | B2DTT RRR     |              |                     |                        |        |            |         |        |       |             |       |        |
|    | 165945          | -6  | 0.0         | 470     | $\sim$ | N5HOT A | A0AW 73       |              |                     |                        |        |            |         |        |       |             |       |        |
|    | 165945          | 5   | 0.3         | 712     | ~      | WOQU NO | AZZ EM36      |              |                     |                        |        |            |         |        |       |             |       |        |
|    | 165945          | 3   | -1.6        | 977     | ~      | CQ K4FJ | U FM05        |              |                     |                        |        |            |         |        |       |             |       |        |
|    | 165945          | -18 | 0.1         | 1088    | ~      | F8FUA K | 9VD -14       |              |                     |                        |        |            |         |        |       |             |       |        |
|    | 165945          | 15  | 0.1         | 2107    | ~      | E74EBL  | WGOG EN35     |              |                     |                        |        |            |         |        |       |             |       |        |
|    | 170015          |     | 1 5         | 700     |        |         | 30m           |              |                     |                        |        |            |         |        |       |             |       |        |
|    | 170015          | -6  | 0.9         | 406     | ~      | T20CV K | RODA /S       |              |                     |                        |        |            |         |        |       |             |       |        |
|    | 170015          | -4  | 0.5         | 470     | ĩ      | N5HOT A | NONM 73       | 10           |                     |                        |        |            |         |        |       |             |       |        |
|    | 170015          | 13  | 0.1         | 712     | ~      | MOOU NO | ACAW 73       |              |                     |                        |        |            |         |        |       |             |       |        |
| :+ | 170015          | -8  | -1.6        | 977     | ~      | CO K4FJ | U FM05        |              |                     |                        |        |            |         |        |       |             |       |        |
|    | 170015          | -19 | 0.1         | 1089    | ~      | F8FUA K | 9VD RRR       |              |                     |                        |        |            |         |        |       |             |       | $\lor$ |
|    | 170015          | -23 | 0.1         | 2234    | ~      | CQ W3IH | DM63          | ~            | <                   |                        |        |            |         |        |       |             | >     |        |
|    | Log <u>Q</u> SO | )   | <u>S</u> to | р       |        | Monitor | Erase         | [            | ecode               | E <u>n</u> a           | ble Tx | Ha         | lt Tx   |        | Tune  |             | ∠ Mer | nus    |
|    |                 |     |             |         |        |         |               |              |                     | -                      |        |            |         |        |       |             |       |        |
|    | 30m 💉           |     |             | 10.1    | 36     | 000     | ☑ Tx even/1st |              |                     | 1                      | Ge     | enerate Si | td Msgs | I      | Next  | Now         | 1     | Pwr    |
|    | E               |     | D           | X Call  |        | DX Grid | Tx 850 Hz 🖨   |              | Tx ← Rx             | 2                      | AK5DA  | KFOUR D    | M78     |        | 0     | Tx <u>1</u> |       | -      |
|    | <b>-</b>        |     | A           | K5DA    |        | EM22    | Rx 798 Hz 🖨   | -            | Rx ← Tx             |                        | AK5DA  | KFOUR +    | 00      |        | 0     | Tx <u>2</u> |       | -      |
|    | -60             |     |             | Az: 123 |        | 698 mi  |               |              | Hold Tx Freq        |                        | AK5DA  | KFOUR R    | +00     |        | 0     | Tx <u>3</u> |       |        |
|    | -40             |     | Lo          | ookup   |        | Add     | Report 0 🚖    | -            |                     |                        | AK5DA  | KFOUR R    | RR      |        | 0     | Tx <u>4</u> |       | -      |
|    | -20             |     | 2           | 017     | D      | ec 22   | 🗹 Auto Seq    | $\checkmark$ | Call 1st            |                        | AK5DA  | KFOUR 7    | '3      | $\sim$ | 0     | Tx <u>5</u> |       | -      |
|    | 70 dB           |     |             | 17:     | 00     | :50     | NA VHF Cont   | est          |                     |                        | CQ KF0 | UR DM78    | }       |        | •     | Tx <u>6</u> |       | -      |
|    |                 |     |             |         |        |         |               |              |                     |                        |        |            |         |        |       |             |       |        |

Last Tx: AK5DA KF0UR 73

FT8

Х

5/15 WD:8m

A typical QSO where I called CQ.

AK5DA answered me.

I just logged it at the end.

### A CLOSER LOOK.....

#### Rx Frequency

| UTC    | dB                     | DT  | Freq | Message            |   |
|--------|------------------------|-----|------|--------------------|---|
| 165730 | $\mathbf{T}\mathbf{x}$ |     | 850  | ~ CQ KFOUR DM78    | 1 |
| 165800 | $\mathbf{T}\mathbf{x}$ |     | 850  | ~ CQ KFOUR DM78    |   |
| 165830 | $\mathbf{T}\mathbf{x}$ |     | 850  | ~ CQ KFOUR DM78    |   |
| 165900 | $\mathbf{T}\mathbf{x}$ |     | 850  | ~ CQ KFOUR DM78    |   |
| 165915 | -7                     | 1.5 | 799  | ~ KFOUR AK5DA EM22 |   |
| 165930 | $\mathbf{T}\mathbf{x}$ |     | 850  | ~ AK5DA KF0UR -07  |   |
| 165945 | 0                      | 1.5 | 799  | ~ KFOUR AK5DA R-12 |   |
| 170000 | $\mathbf{T}\mathbf{x}$ |     | 850  | ~ AK5DA KF0UR RRR  |   |
| 170015 | 0                      | 1.5 | 798  | ~ KFOUR AK5DA 73   |   |
| 170030 | $\mathbf{T}\mathbf{x}$ |     | 850  | ~ AK5DA KF0UR 73   |   |

#### WSJT-X v1.8.0 by K1JT

File Configurations View Mode Decode Save Tools Help

Multiple sigs can be decoded at a time

If Call 1<sup>st</sup> is checked, the first one is replied to (W7WRJ)

|                 | Band Ad        | ttivity              | Rx Frequency   |               |        |              |       |              |             |        |
|-----------------|----------------|----------------------|----------------|---------------|--------|--------------|-------|--------------|-------------|--------|
| UTC dB          | DT Freq        | Message              | UTC            | dB            | DT     | Freq         | Messa | ge           |             |        |
| 193515 -21      | 0.2 1328 ~     | VE3PCP KYOR DM78     | ^ 193430       | Tx            |        | 1148 ~       | CQ KF | OUR DM       | 78          | ^      |
| 193515 -1 -     | 0.0 1437 ~     | KC3ARN AG5AY EM40    | 193445         | -10           | 0.2    | 1149 ~       | KF0UR | W7WRJ        | DM4         | 1      |
| 193515 4        | 0.0 1640 ~     | W7UT W2IAN -02       | 193445         | -23           | 0.6    | 1016 ~       | KF0UR | K9WQ         | -15         |        |
| 193515 -2 -     | 0.1 1785 ~     | F4HRM N9NTC EN52     | 193445         | -19           | -1.1   | 1077 ~       | KFOUR | KG5VM        | D EL        | 29     |
| 193515 -16      | 0.0 1908 ~     | KM4DDJ W1EME 73      | 193500         | TX            |        | 1148 ~       | W/WRJ | KFUUR        | -10         |        |
| 193515 -7 -     | 0.0 1983 ~     | CQ KN4BBC FM05       | 193515         | -15           | -0.6   | 1149 ~       | KFOUR | W/WRJ        | R-1         | 4      |
| 193515 -17      | 1.7 2245 ~     | KSOCW KW7U DM08      | 193530         | 10            |        | 1148 ~       | W/WRJ | KFOUR        | RRR         |        |
| 193515 -17      | 0.0 780 ~      | WB9RAS KD2BYA 73     | 193545         | -10           | 0.2    | 1148 ~       | KFOUR | W/WRJ        | 73          |        |
| 193515 -3       | 0.0 1421 ~     | KL3MO K8NU R-20      | 193600         | TX            |        | 1148 ~       | W/WRJ | KFUUR        | . /3        |        |
|                 |                | 20m                  |                |               |        |              |       |              |             |        |
| 193545 -10      | 0.2 1148 ~     | KFOUR W7WRJ 73       |                |               |        |              |       |              |             |        |
| 193545 0 -      | 0.1 932 ~      | WA8YEG K5TTF EL28    |                |               |        |              |       |              |             |        |
| 193545 -9       | 0.3 1020 ~     | CQ VE3CUS FN14       |                |               |        |              |       |              |             |        |
| 193545 -11      | 0.3 1340 ~     | WA8YEG KF6LYF DM13   |                |               |        |              |       |              |             |        |
| 193545 -3       | 0.0 1421 ~     | KL3MO K8NU 73        |                |               |        |              |       |              |             |        |
| 193545 -12      | 0.0 1640 ~     | W7UT W2IAN RRR       |                |               |        |              |       |              |             |        |
| 193545 4 -      | 0.1 1785 ~     | F4HRM N9NTC EN52     |                |               |        |              |       |              |             |        |
| 193545 -17 -    | 0.0 1908 ~     | CQ WIEME FN32        |                |               |        |              |       |              |             |        |
| 193545 -5 -     | 0.0 1983 ~     | CQ KN4BBC FM05       |                |               |        |              |       |              |             |        |
| 193545 -8 -     | 0.0 894 ~      | RGSUWB AG6GL -17     |                |               |        |              |       |              |             |        |
| <               | 0.1 1195 ~     | CQ MS AA/CT CN06     | <              |               |        |              |       |              |             | >      |
| Log <u>Q</u> SO | <u>S</u> top   | Monitor Erase        | <u>D</u> ecode | E <u>n</u> al | ble Tx | <u>H</u> alt | Тх    | <u>T</u> une | [           | 🗹 Menu |
|                 | 14.074         | 000                  |                | 6             |        |              |       |              |             |        |
| 20m ~ •         | 14.0/4         | Tx even/1st          |                | 5             | Ge     | enerate Std  | Msgs  | Next         | Now         | Pw     |
| Г               | DX Call        | DX Grid Tx 1148 Hz 🖨 | Tx ← Rx        | C             | W7WF   | บ KFOUR DM   | 78    | 0            | Tx <u>1</u> |        |
| -80             | W7WRJ          | DM41 Rx 1148 Hz 🖨    | Rx ← Tx        |               | W7WF   | ช KFOUR -10  |       | 0            | Tx <u>2</u> |        |
| -60             | Az: 217        | 590 mi               | Hold Tx Free   | 1             | W7WF   | ป KFOUR R-1  | 0     | 0            | Tx <u>3</u> |        |
| -40             | <u>L</u> ookup | Add Report -10 🖨     | $\frown$       |               | W7WF   | U KFOUR RR   | र     | 0            | Tx <u>4</u> |        |
| -20             | 2017 N         | Auto Seq             | 🗹 Call 1st     |               | W7WF   | RJ KFOUR 73  | ~     | 0            | Tx <u>5</u> |        |
| Lo              | 10.20          | NA VHF Contes        |                |               | CO KF  | OUR DM78     |       | •            | Tx 6        |        |
|                 | 19:30<br>ET8   |                      |                |               |        |              |       | -            | 8/15        | WD-9m  |

### A CLOSER LOOK.....

#### Rx Frequency

| UTC    | dB                     | DT   | Freq |        | Message           |
|--------|------------------------|------|------|--------|-------------------|
| 193430 | $\mathbf{T}\mathbf{x}$ |      | 1148 | ~      | CQ KFOUR DM78     |
| 193445 | -10                    | 0.2  | 1149 | ~      | KFOUR W7WRJ DM41  |
| 193445 | -23                    | 0.6  | 1016 | ~      | KFOUR K9WQ -15    |
| 193445 | -19                    | -1.1 | 1077 | ~      | KFOUR KG5VMD EL29 |
| 193500 | Τx                     |      | 1148 | $\sim$ | W7WRJ KF0UR -10   |
| 193515 | -15                    | -0.6 | 1149 | ~      | KFOUR W7WRJ R-14  |
| 193530 | Τx                     |      | 1148 | ~      | W7WRJ KF0UR RRR   |
| 193545 | -10                    | 0.2  | 1148 | ~      | KFOUR W7WRJ 73    |
| 193600 | $\mathbf{T}\mathbf{x}$ |      | 1148 | ~      | W7WRJ KF0UR 73    |

#### SJT-X v1.8.0 by K1JT

File Configurations View Mode Decode Save Tools Help

|         | Band Activity |             |         |        |                 |                 |              |                |              |             | Rx F     | reque           | ncy   |                    |                       |      |            |
|---------|---------------|-------------|---------|--------|-----------------|-----------------|--------------|----------------|--------------|-------------|----------|-----------------|-------|--------------------|-----------------------|------|------------|
| UTC     | dB            | DT          | Freq    |        | Message         |                 |              | UTC            | dB           | DT          | Freq     | 1               | lessa | .ge                |                       |      |            |
| 211715  | -21           | -0.2        | 1443    | ~      | K4MY PY         | ZEBD GG67       | ~            | 211630         | m v.         |             | 721      | ~ (             |       | -<br>ת פוז0י       | M78                   |      | ~          |
| 211715  | 0             | 0.1         | 1570    | ~      | VE7ACU          | W1EHQ 73        |              | 211700         | - 1A<br>- 12 |             | 721      | ~ (             | D RE  | ם אוסט<br>ת פוזווי | M78                   |      |            |
| 211715  | 6             | 0.2         | 1654    | $\sim$ | WOPE W3         | WTE FM28        |              | 211730         |              |             | 721      | ~ (             |       |                    | M78                   |      |            |
| 211715  | 11            | 2.3         | 1733    | $\sim$ | K8YBU C         | 03NR 73         |              | 211745         | 2            | 0 1         | 720      | ~ 1             |       |                    | TW GG                 | :41  |            |
| 211715  | 1             | 0.6         | 1655    | ~      | WOPE K2         | DAR FN22        |              | 211745         | -2           | 0.6         | 722      | ~ 1             | CFOUR | VEGD               |                       | 32   |            |
|         |               |             |         |        |                 | 15m             |              | 211800         | TX           | 0.0         | 721      | ~ 1             | PUSWT | 0 T T T            | $\frac{10}{10} \pm 0$ | 2    |            |
| 211745  | 2             | 0.1         | 720     | ~      | KFOUR P         | U3WIW GG41      |              | 211745         | -14          | 0.0         | 721      | ~ 1             | XFOUR | NA5W               | H ELS                 | 6    |            |
| 211745  | 1             | -0.2        | 477     | ~      | VK2LAW          | NJ8K EN82       |              | 211815         | 2            | 0.1         | 719      | ~ 1             | KFOUR | PU3W               | IW R-                 | 08   |            |
| 211745  | 13            | -1.0        | 1015    | ~      | CQ AC8M         | W EM99          |              | 211830         | Tx           |             | 721      | ~ 1             | PU3WI | W KFO              | UR RF                 | R    |            |
| 211745  | -11           | 0.3         | 1167    | ~      | CQ PY20         | SD GG66         |              |                |              |             |          |                 |       |                    |                       |      |            |
| 211745  | -10           | -0.2        | 1357    | ~      | CQ LU5M         | T FF57          |              |                |              |             |          |                 |       |                    |                       |      |            |
| 211745  | -1            | 0.1         | 15/1    | $\sim$ | CQ WIEH         | Q FN42          |              |                |              |             |          |                 |       |                    |                       |      |            |
| 211/45  | -5            | 0.5         | 1722    | ~      | WOPE KZ         | DAR FNZZ        |              |                |              |             |          |                 |       |                    |                       |      |            |
| 211745  | 4             | 2.3         | 1/33    | ~      | CQ COSN         | R EL83          |              |                |              |             |          |                 |       |                    |                       |      |            |
| 211745  | -4            | 0.6         | 1652    | ~      | MODE DV         | 1 DI CC07       |              |                |              |             |          |                 |       |                    |                       |      |            |
| 211745  | -14           | 0.1         | 1052    | ~      | WOPE PI         | A PHU PTOC      |              |                |              |             |          |                 |       |                    |                       |      |            |
| 211/45  | -14           | 0.0         | 721     | ~      | KFOOR N         | ASWR 2150       |              |                |              |             |          |                 |       |                    |                       |      |            |
| 211015  | 2             | 0 1         | 719     |        | ם מווֹהַיּש     | 113MIM D-08     |              |                |              |             |          |                 |       |                    |                       |      |            |
| 211015  | 2             | -0.2        | 477     | ~      | VE2TAM          | N.TSK FN82      |              |                |              |             |          |                 |       |                    |                       |      |            |
| 211815  | 2             | 0.2         | 596     | ~      | CO WA3T         | LT FN00         |              |                |              |             |          |                 |       |                    |                       |      |            |
| 211815  | 13            | -0.9        | 1015    | ~      | CO AC8M         | W FM99          |              |                |              |             |          |                 |       |                    |                       |      |            |
| 211815  | -10           | 0.3         | 1166    | ~      | KA7PNH          | PY20SD -16      |              |                |              |             |          |                 |       |                    |                       |      |            |
| 211815  | -4            | 0.1         | 1465    | ~      | WOPE K2         | DAR R-05        |              |                |              |             |          |                 |       |                    |                       |      |            |
| 211815  | -5            | 0.1         | 1570    | ~      | CO W1EH         | O FN42          |              |                |              |             |          |                 |       |                    |                       |      |            |
| 211815  | -1            | 0.1         | 1652    | ~      | WOPE PY         | 1BL GG87        |              |                |              |             |          |                 |       |                    |                       |      |            |
| 211815  | 3             | 2.3         | 1733    | ~      | CO CO3N         | R EL83          |              |                |              |             |          |                 |       |                    |                       |      |            |
| 211815  | -18           | -0.2        | 476     | ~      | UD3VTY          | D4/4L8QJP       |              |                |              |             |          |                 |       |                    |                       |      | $\sim$     |
| 211815  | -16           | -0.2        | 1176    | ~      | WB5JJJ          | PY2EBD GG67     | $\checkmark$ | <              |              |             |          |                 |       |                    |                       | >    |            |
|         | _             |             |         |        |                 |                 | -            |                |              |             |          |                 |       |                    |                       | _    |            |
| Log QSC | D             | <u>S</u> to | pp      |        | <u>M</u> onitor | Erase           | <u>[</u>     | <u>)</u> ecode | E <u>n</u> a | ible Tx     | <u> </u> | <u>H</u> alt Tx | ۲ I   | <u>T</u> un        | e                     | 🗹 Me | nus        |
|         |               |             |         |        |                 |                 |              |                | 6            |             |          |                 |       |                    |                       |      |            |
| 15m     | $\sim$        |             | 21.0    | 74     | 000             |                 |              |                | -            | G           | enerate  | Std M           | sas   | Next               | Now                   |      | Pwr        |
|         |               |             |         |        |                 | ✓ Ix even/1st   |              |                | $\geq$       |             | enerace  | ocu m           | ,g5   | Heat               |                       |      |            |
| _       |               | D           | X Call  |        | DX Grid         | Tx 721 Hz 🖨     |              | Tx ← Rx        |              | PU3W        | IW KFOL  | JR DM7          | 78    |                    | Tx <u>1</u>           |      | -          |
| -80     |               |             |         |        |                 | 1               |              |                |              |             |          |                 |       |                    |                       |      | -          |
| ►       |               | PU          | 3WIW    |        | GG41            | Rx 719 Hz 🖨     |              | Rx ← Tx        |              | PU3W        | IW KFOU  | JR +02          |       |                    | Tx <u>2</u>           |      | -          |
| -60     |               | 1           | Az: 134 |        | 5779 mi         |                 |              |                | 1            | PU3W        | IW KEOL  | JR R+0          | 2     |                    | Tx 3                  |      | <b>Ö</b> - |
| Lan     |               |             | akun    |        | Add             | 1               | $\sim$       | Hold Ix Fre    | q            |             |          |                 | -     |                    |                       |      | -          |
| - 40    |               | Ē           | окир    |        | Auu             | Report 2 韋      |              |                |              | PU3W        | IW KFOU  | JR RRR          |       |                    | Tx <u>4</u>           |      | -          |
| -20     |               | 2           | 017     | D      | ec 04           | Auto Seq        |              | Call 1st       |              | <b>PU3W</b> | IW KFO   | JR 73           | ~     | 0                  | Tx <u>5</u>           |      | -          |
|         |               | Ĺ           |         |        |                 | NA VHF Conte    | st           |                |              | CO VE       |          | 70              |       |                    | Ty 6                  |      | -          |
| 71 dB   |               |             | 21:     | 18     | :48             |                 |              |                |              | CQ KH       | OOK DM   | 0               |       |                    | 1X <u>0</u>           |      | -          |
|         |               |             |         |        |                 |                 |              |                |              |             |          |                 |       |                    |                       |      | -          |
| Rece    | eiving        |             | FT      | 8      | Last Tx: I      | PU3WIW KFOUR RR | R            |                |              |             |          |                 |       |                    | 3/15                  | WD:8 | 3m         |

 $\times$ 

\_

### A CLOSER LOOK.....

#### **Rx Frequency**

| UTC    | dB                     | DT  | Freq  | Message           |
|--------|------------------------|-----|-------|-------------------|
| 211630 | $\mathbf{T}\mathbf{x}$ |     | 721 ~ | CQ KFOUR DM78     |
| 211700 | $\mathbf{T}\mathbf{x}$ |     | 721 ~ | CQ KFOUR DM78     |
| 211730 | $\mathbf{T}\mathbf{x}$ |     | 721 ~ | CQ KFOUR DM78     |
| 211745 | 2                      | 0.1 | 720 ~ | KFOUR PU3WIW GG41 |
| 211745 | -2                     | 0.6 | 722 ~ | KFOUR VE6DAC DO32 |
| 211800 | $\mathbf{T}\mathbf{x}$ |     | 721 ~ | PU3WIW KF0UR +02  |
| 211745 | -14                    | 0.0 | 721 ~ | KFOUR NA5WH EL96  |
| 211815 | 2                      | 0.1 | 719 ~ | KFOUR PU3WIW R-08 |
| 211830 | $\mathbf{T}\mathbf{x}$ |     | 721 ~ | PU3WIW KF0UR RRR  |

### A CLOSER LOOK.....

Х

|                     | Rx Frequency           |      |      |        |            |      |   |  |  |  |  |  |  |
|---------------------|------------------------|------|------|--------|------------|------|---|--|--|--|--|--|--|
| UTC                 | dB                     | DT   | Freq |        | Message    |      |   |  |  |  |  |  |  |
| 190115              | Τx                     |      | 1240 | $\sim$ | K1JT KF0UR | DM78 | ٨ |  |  |  |  |  |  |
| 190100              | -6                     | -0.3 | 1848 | ~      | KFOUR K1JT | -03  |   |  |  |  |  |  |  |
| <mark>190115</mark> | $\mathbf{T}\mathbf{x}$ |      | 1240 | ~      | K1JT KF0UR | R-06 |   |  |  |  |  |  |  |
| 190130              | -10                    | 0.4  | 1846 | ~      | KFOUR K1JT | RR73 |   |  |  |  |  |  |  |
| 190145              | $\mathbf{T}\mathbf{x}$ |      | 1240 | $\sim$ | K1JT KF0UR | 73   |   |  |  |  |  |  |  |

# WSJT-X INCLUDES A SPECTRAL DISPLAY

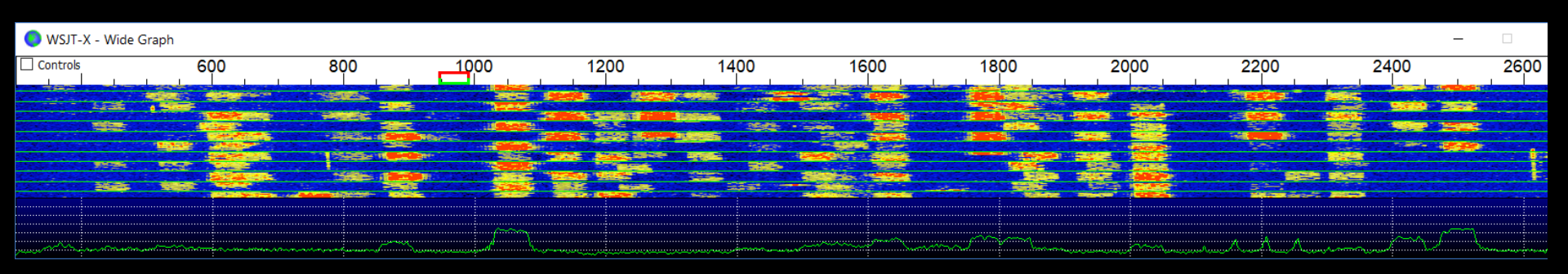

- Like WX Radar, strong sigs are bright red, weak ones are faded yellow.
- You may not see really weak ones at all
- The bandwidth of each sig is 50 Hz.
- My Xmit freq is the **red** goal post (~950 Hz above).
- My Receive freq is the **green** goal post (also ~950 Hz)

## WSJT-X SPECTRAL DISPLAY

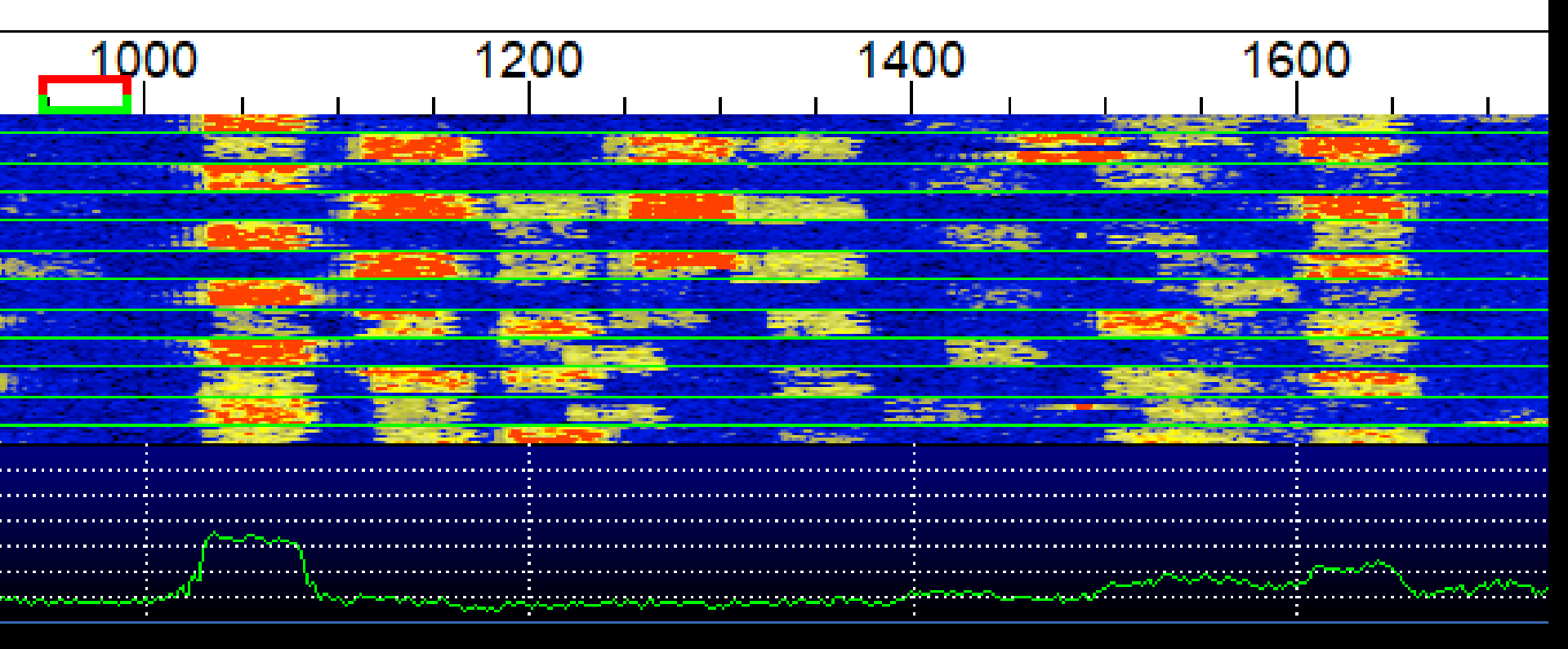

# PSKREPORTER.INFO

- PSKReporter.info, as the URL implies, is not new to FT8
- Stations anywhere, if connected to the internet, can optionally report what they hear to PSK Reporter.
- It's a world-wide skimmer! Very COOL!
- It'll show you where you are heard and how strong.
- You can report what you hear just by clicking a checkbox in Settings.

| Settings |             |       |
|----------|-------------|-------|
|          | <b>D</b> 1: | <br>- |

| General                       | <u>R</u> adio                                                             | A <u>u</u> dio                             | Tx <u>M</u> acros | Reportin <u>a</u> | Frequencies      | Colors | Advanced |
|-------------------------------|---------------------------------------------------------------------------|--------------------------------------------|-------------------|-------------------|------------------|--------|----------|
| Logging Prom Cony dB re Clear | np <u>t</u> me to lo<br>ert mode t<br>eports to co<br><u>D</u> X call and | og QSO<br>o RTTY<br>omments<br>I grid afte | er logging        |                   |                  |        |          |
| Network                       | Services                                                                  |                                            |                   |                   |                  |        |          |
| Enable PSK Reporter Spotting  |                                                                           |                                            |                   |                   |                  |        |          |
| UDP Ser                       | ver                                                                       |                                            |                   |                   |                  |        |          |
| UDP Ser                       | ver:                                                                      | 1                                          | 27.0.0.1          | A                 | ccept UDP reques | sts    |          |
| UDP Ser                       | erver port number: 2237 🔄 🗌 Notify on accepted UDP request                |                                            |                   |                   |                  |        | st       |
|                               |                                                                           | Accepted UDP request restores window       |                   |                   |                  |        |          |
|                               |                                                                           |                                            |                   |                   |                  |        |          |
|                               |                                                                           |                                            |                   |                   |                  | ОК     | Cancel   |

 $\times$ 

?

#### **PSKReporter.info**

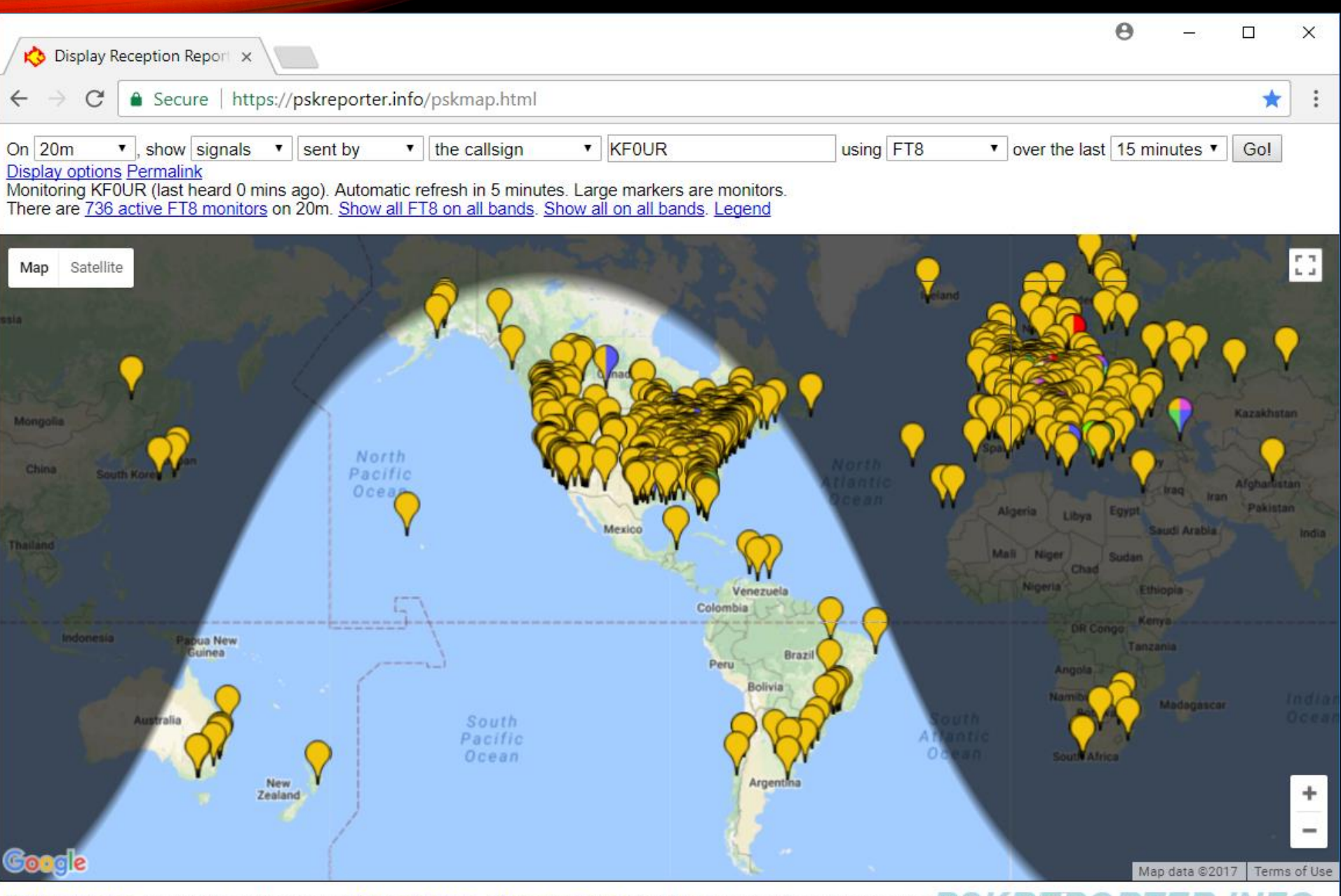

System statistics. Comments, problems etc to Philip Gladstone. Online discussion of problems/issues. Reception records: 2 236.77-429 PORTER INFO

#### **PSKREPORTER.INFO**

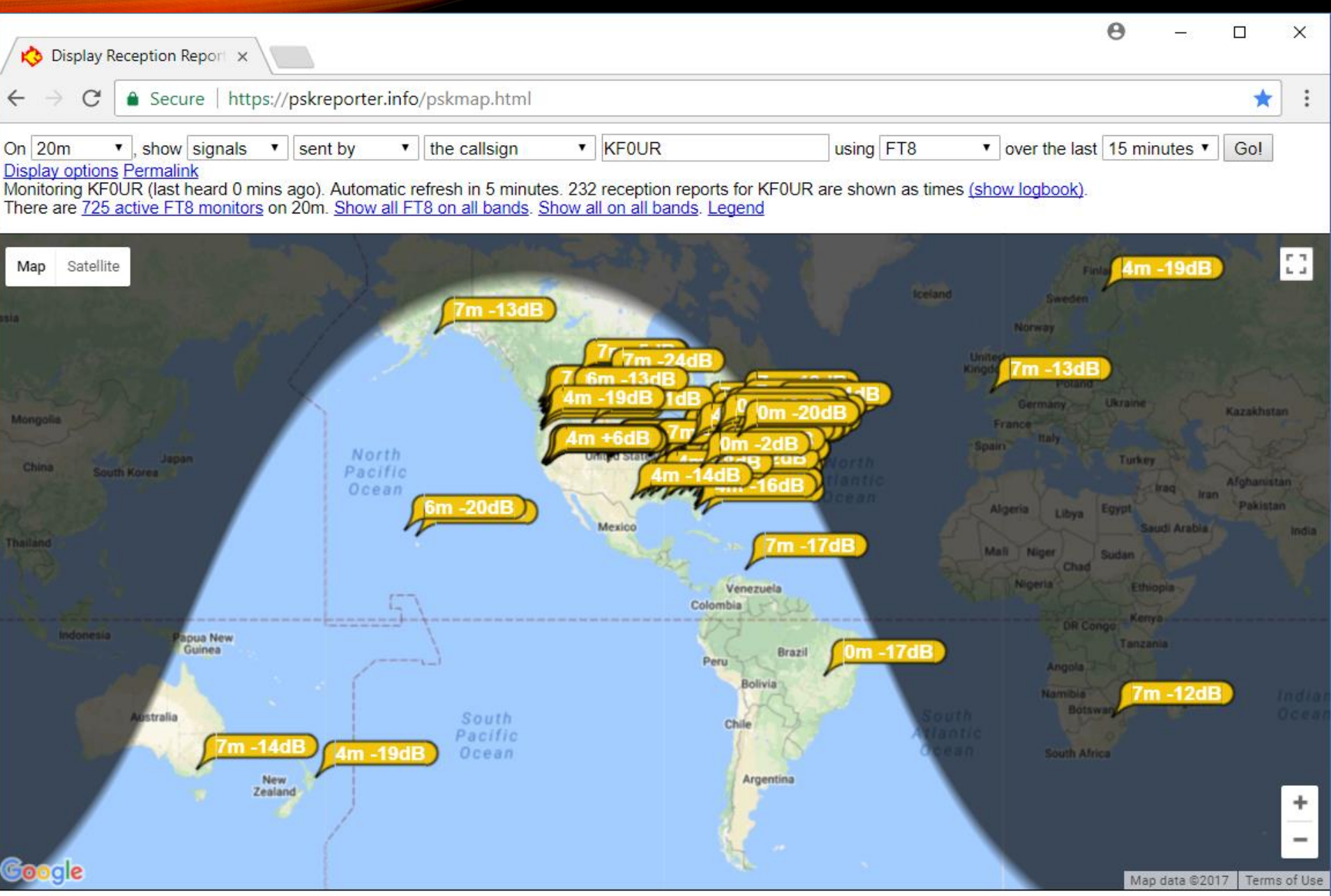

System statistics. Comments, problems etc to Philip Gladstone. Online discussion of problems/issues. Reception records: 2 236,910,740 PORTER INFO

### **PSKREPORTER.INFO**

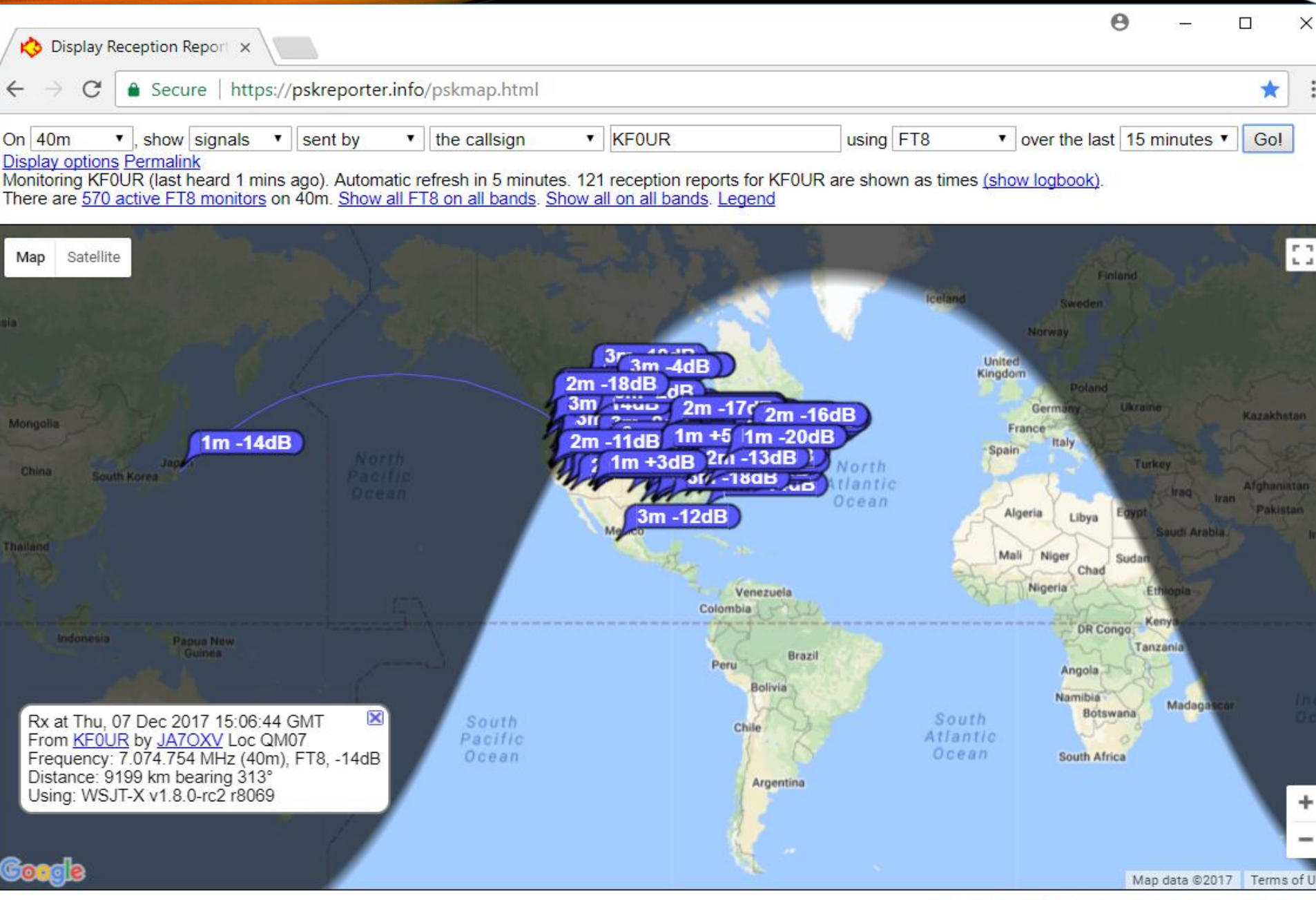

System statistics. Comments, problems etc to Philip Gladstone. Online discussion of problems/issues. Reception records: 2,132,1553,2572 ORTER INF

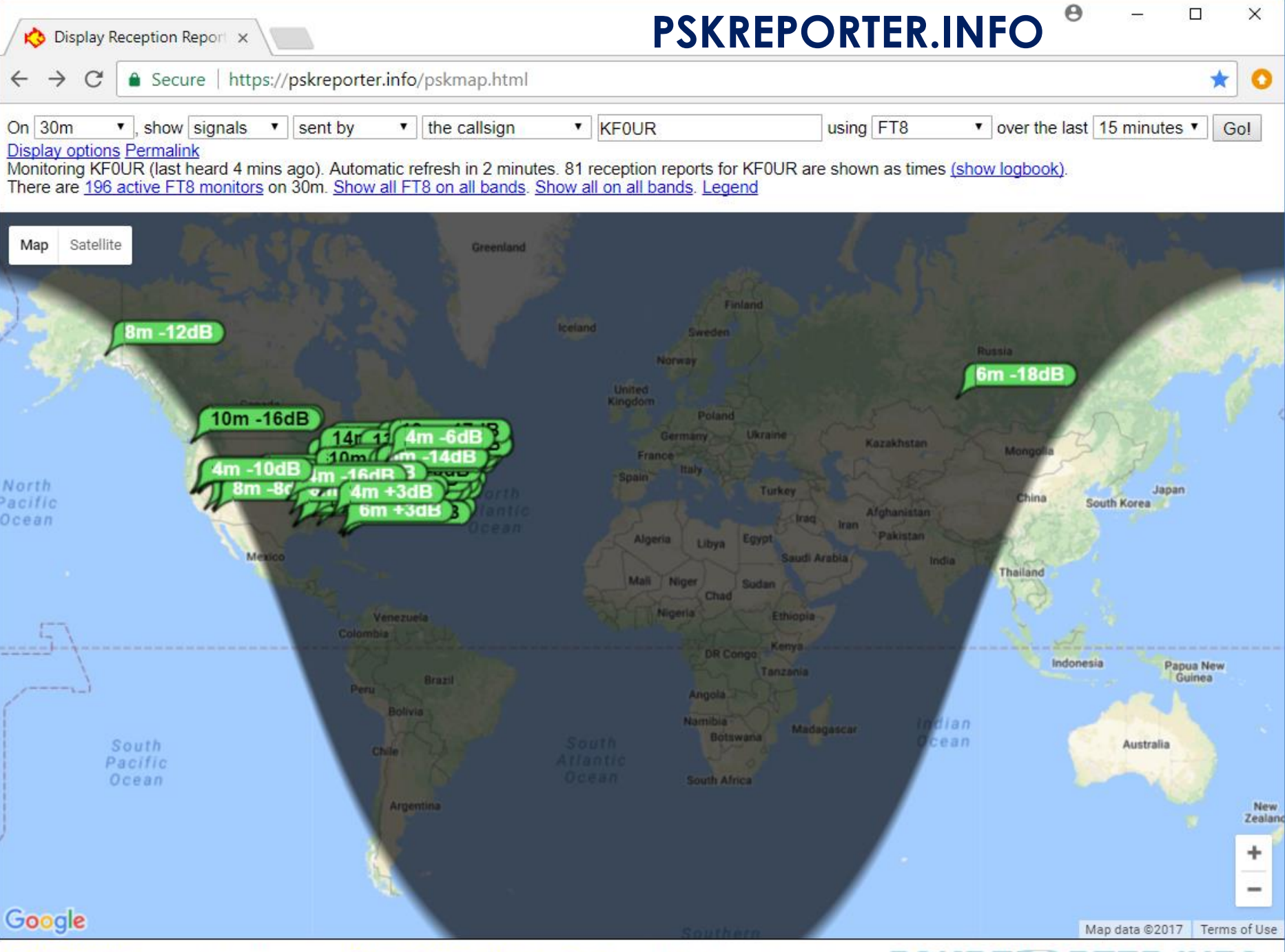

System statistics. Comments, problems etc to Philip Gladstone. Online discussion of problems/issues. Reception records 2,9/2 119, 35 20 RTER IN FC

# Let's Take a Real-Time Look!

# KFØUR

## Colorado Springs, Colorado, USA

Elevation 6850 Feet